## Comment faire des raccourcis de pitchgolf.fr sur Android ?

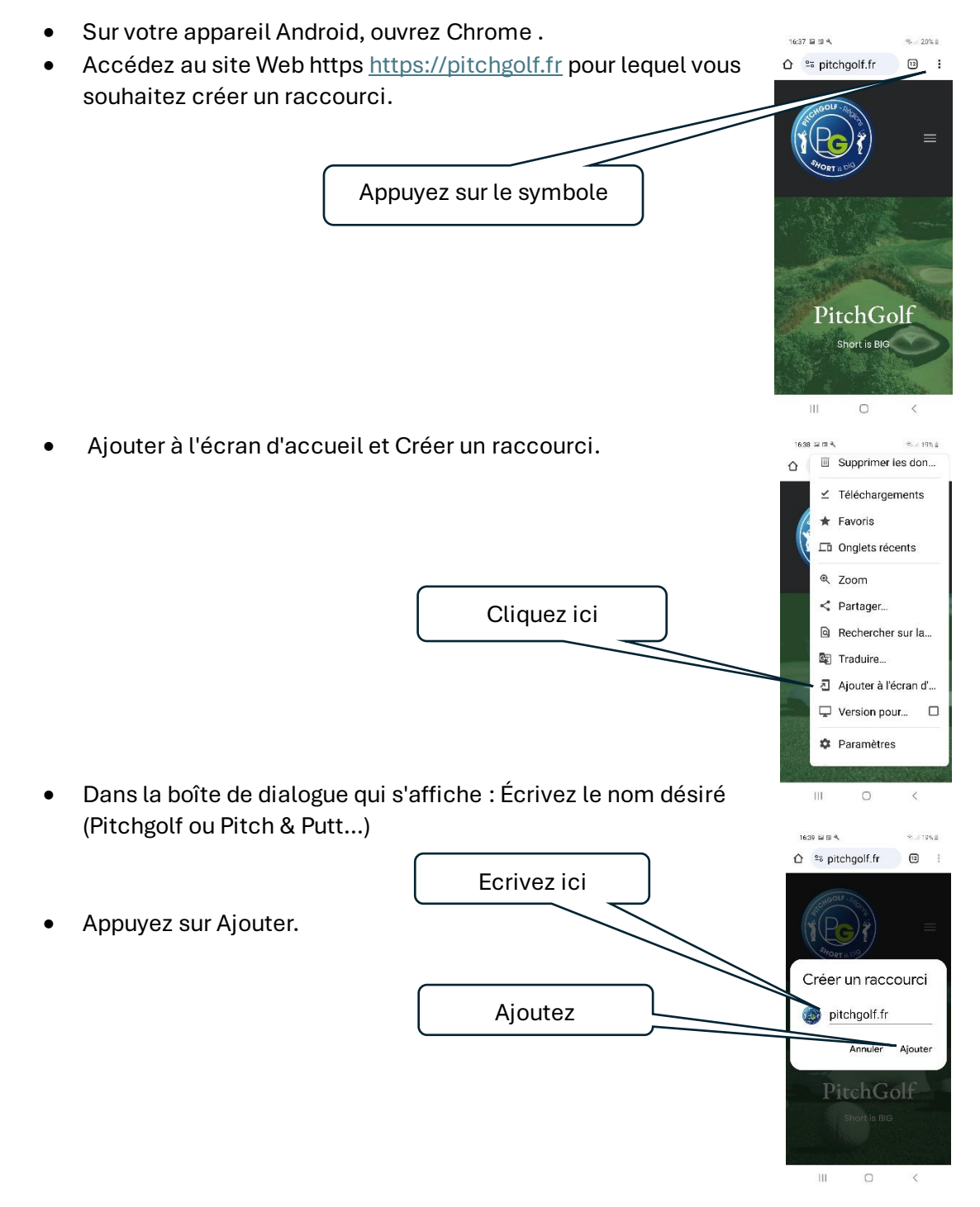

• Votre icône est prête

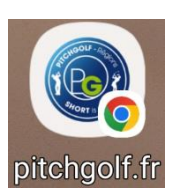

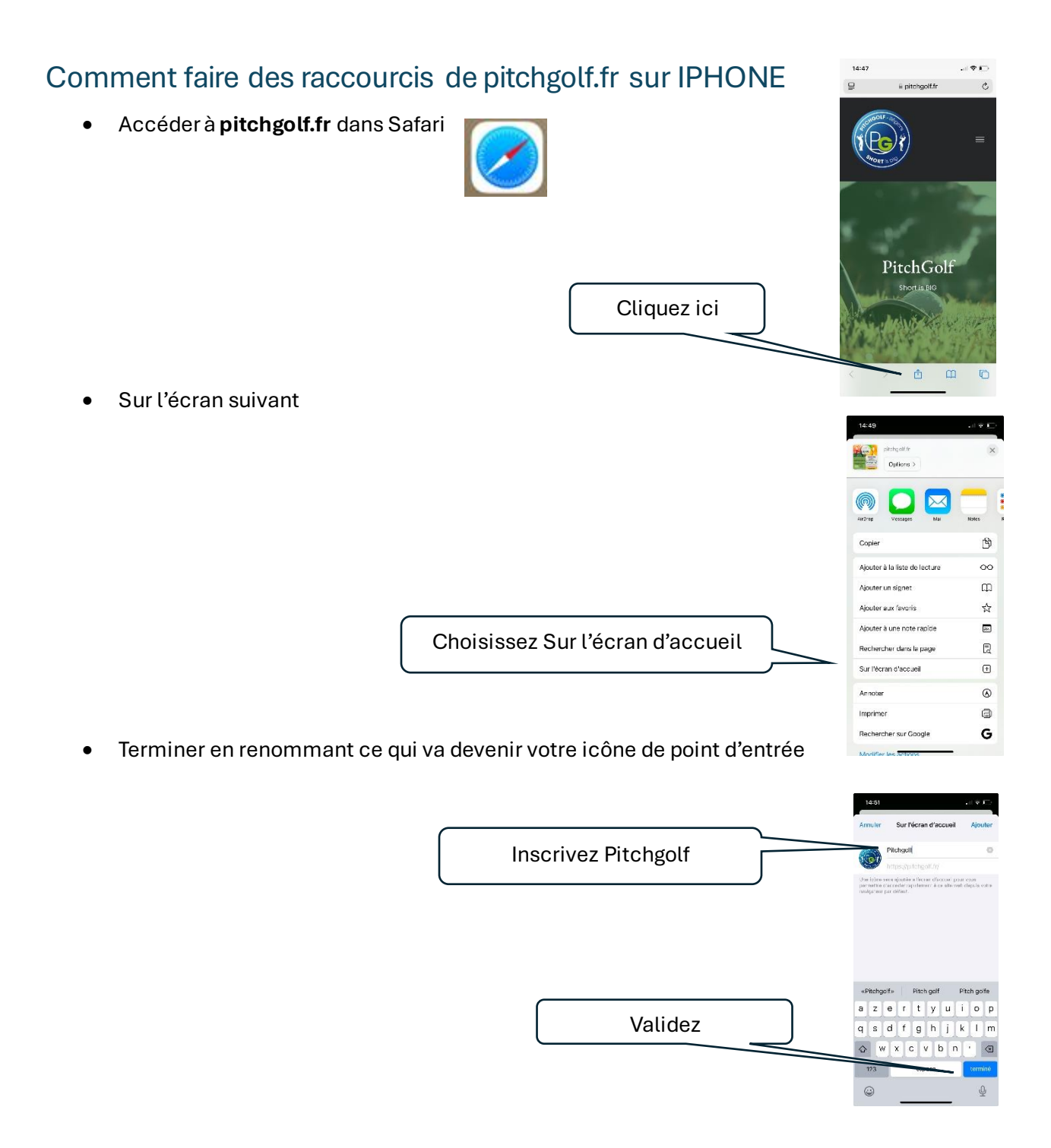

• L'icône est à votre disposition

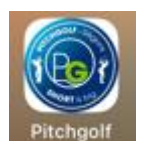